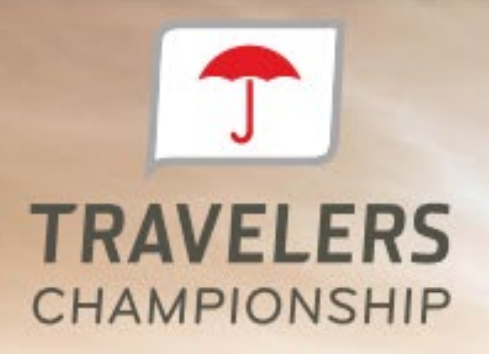

JUNE 20-26, 2022 I TPC RIVER HIGHLANDS I CROMWELL, CT

## **ACCOUNT MANAGER USER GUIDE**

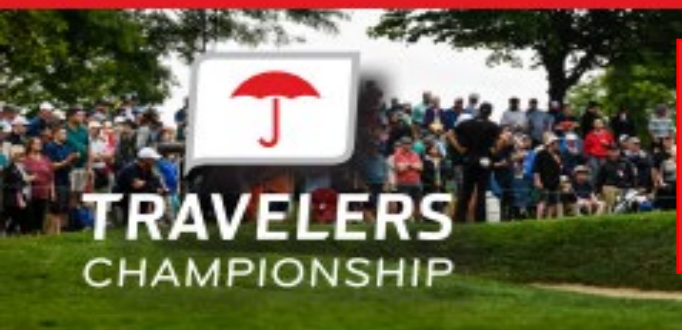

## **DOWNLOADING YOUR VOLUNTEER TICKETS**

### **ON YOUR MOBILE DEVICE**

To get started, visit

https://am.ticketmaster.com/pgatravelers/ and click 'Manage Tickets" to login. Your volunteer pass and guest tickets have been loaded into an account under your email address.

Please ensure you're are logging in with the email address you used to register for your volunteer shift.

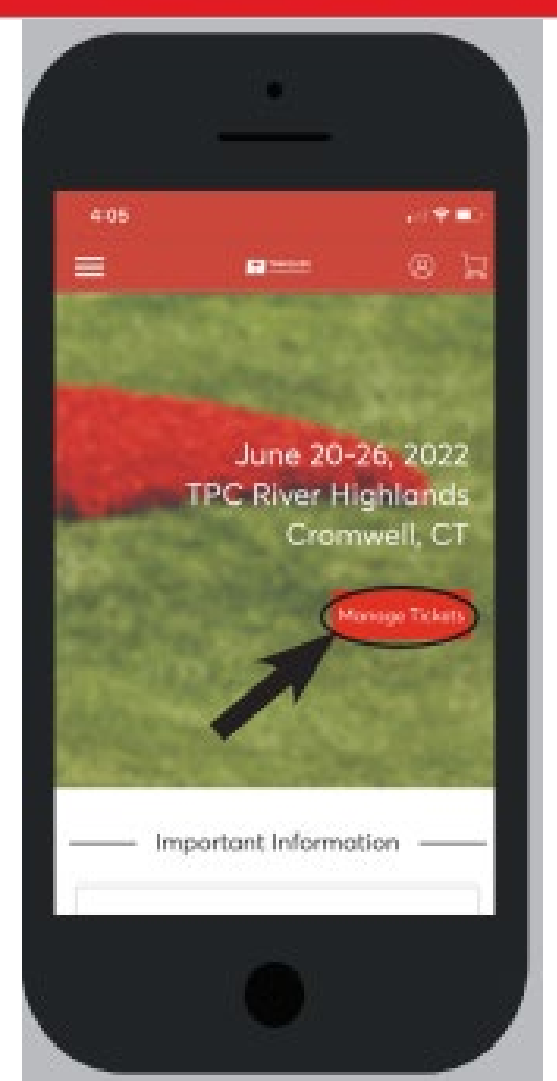

If this is your first time accessing the Travelers Championship Account Manager or Ticketmaster, click 'Sign Up' at the bottom of the screen of the screen to create an account.

|                                 | T (1997).259                                                                                                    |
|---------------------------------|----------------------------------------------------------------------------------------------------|
| ered b                          | y ticketmaster                                                                                                    |
| 0                               | Important Account Update                                                                                                    |
|                                 | You can now use the same email and password<br>for both your Travelers Championship ticket<br>account and your Ticketmaster account.        |
|                                 | Travelers Championship ticket holder? Use your<br>existing email to sign in and update your<br>password if prompted.                        |
|                                 | New here? Use your Ticketmaster email and password.                                                                                         |
|                                 | Learn More                                                                                                    |
| Passwa                          | nd                                                                                                    |
|                                 | SHOW                                                                                                    |
| Rer                             | nember Emoil Forgot Password                                                                                                    |
| By conti<br>understa<br>Privacy | nuing posit this page, you agree to the <b>Terms of Use</b> and<br>and that information will be used as described in our<br><b>Pelicy</b> . |
|                                 |                                                                                                    |

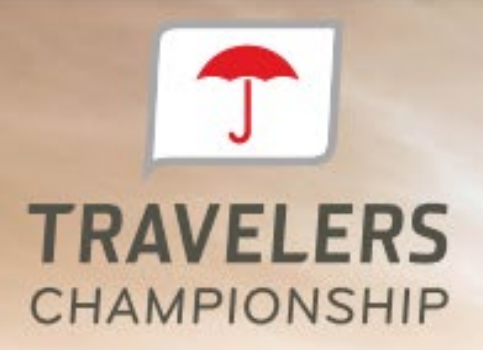

JUNE 20-26, 2022 | TPC RIVER HIGHLANDS | CROMWELL, CT

## FOR IPHONE

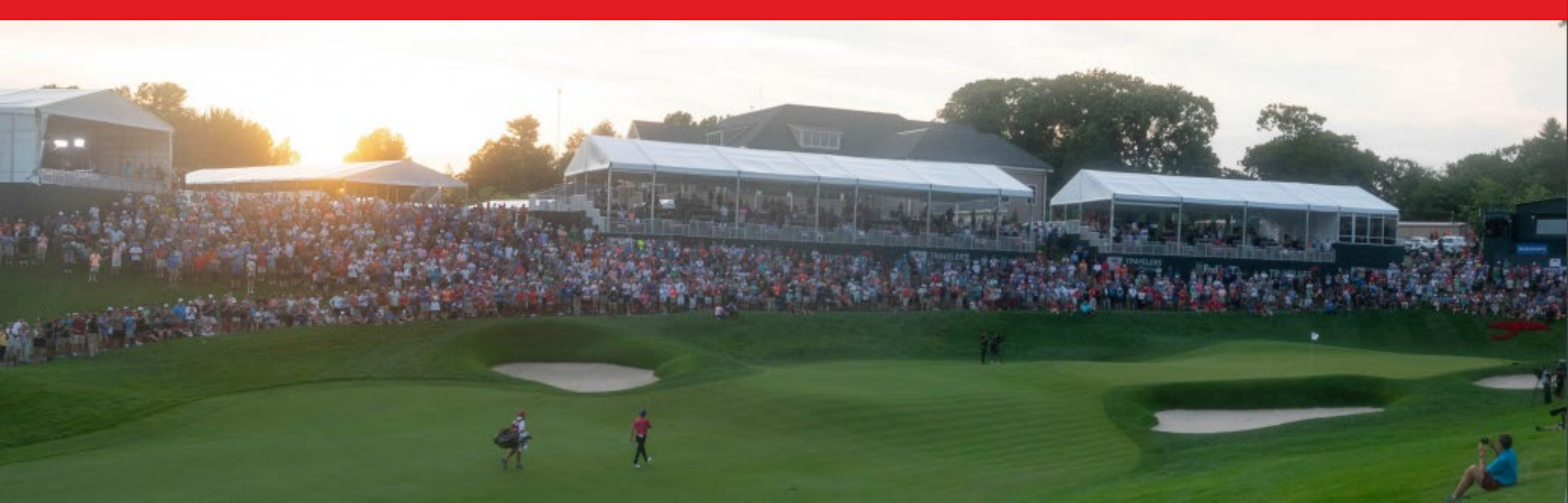

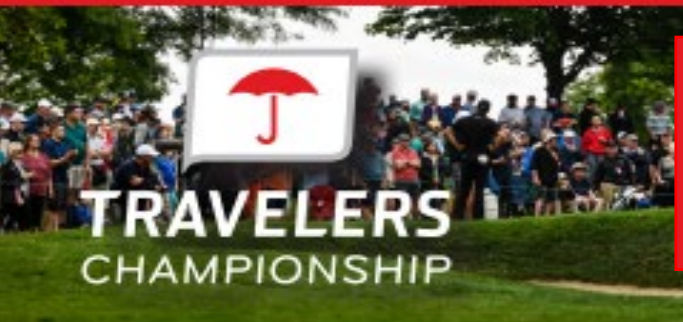

### **DOWNLOADING YOUR VOLUNTEER TICKETS**

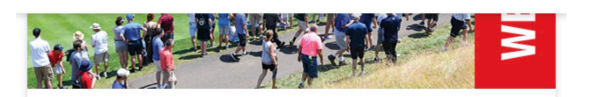

#### Wednesday Ticket

- 🖻 Wednesday Ticket TBA
- $\oslash$  Cromwell, CT TPC River Highlands

Select Event

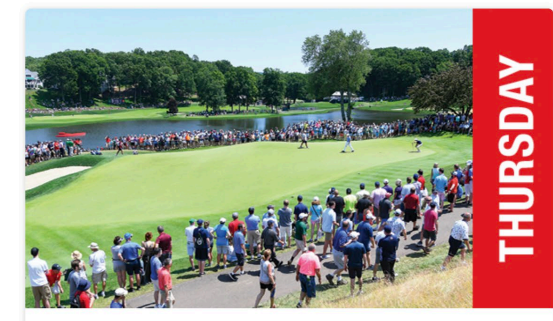

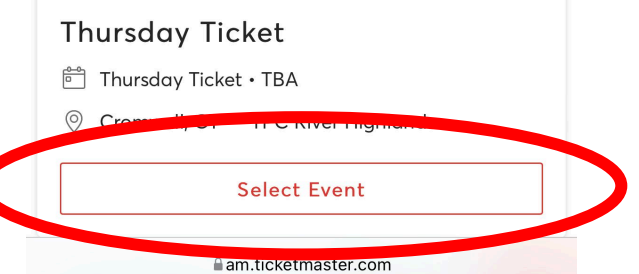

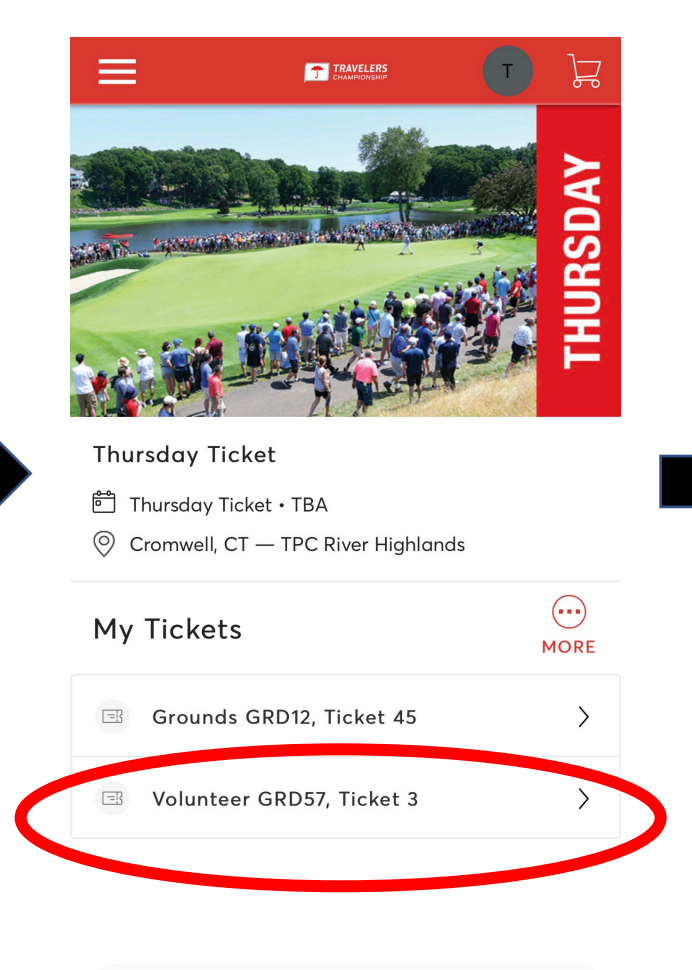

am.ticketmaster.com

AА

Ò

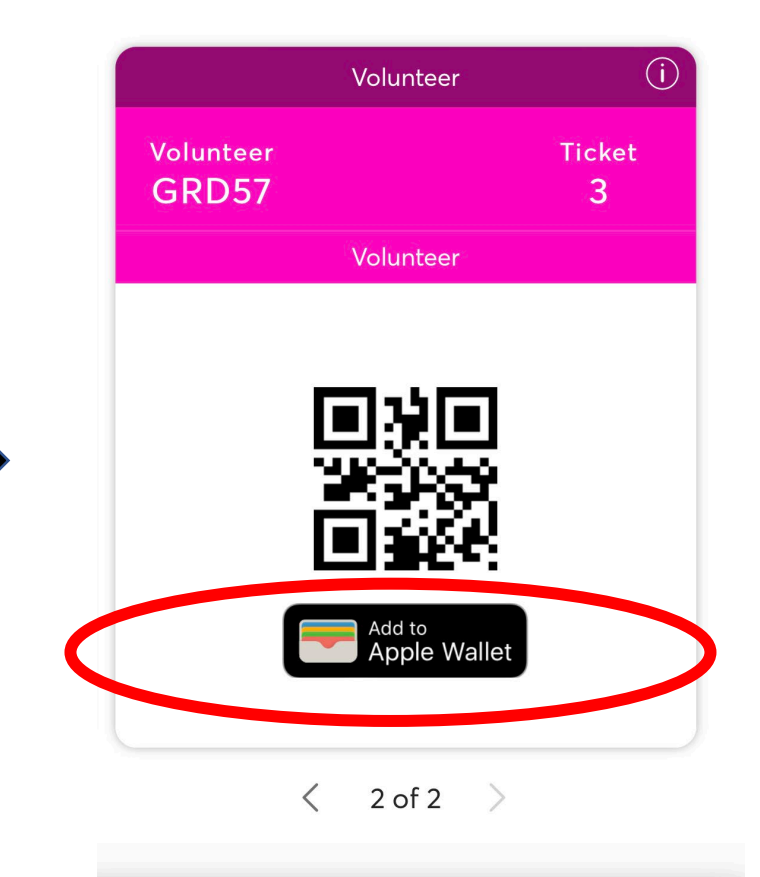

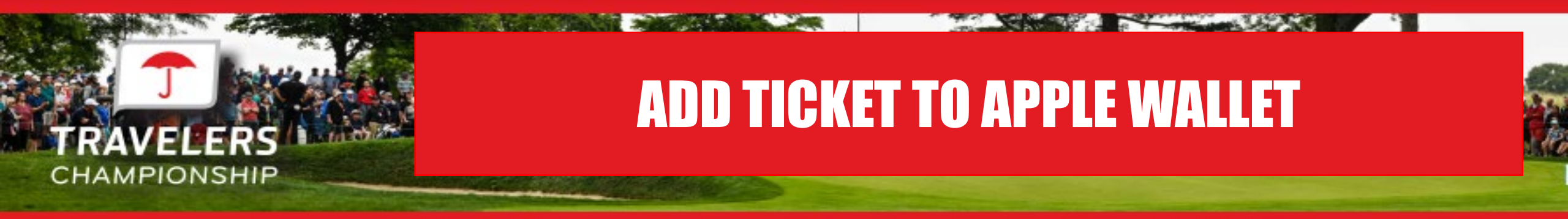

We strongly encourage you to download your ticket to your phone before arriving on-site.

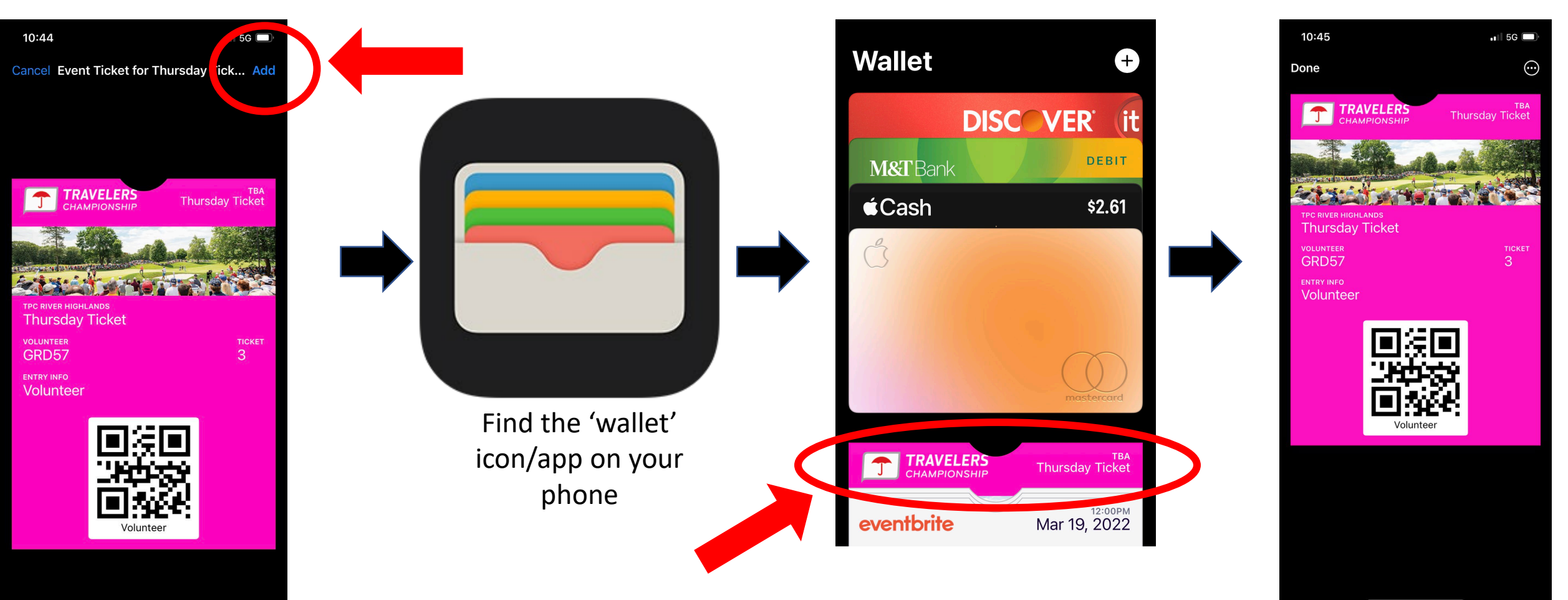

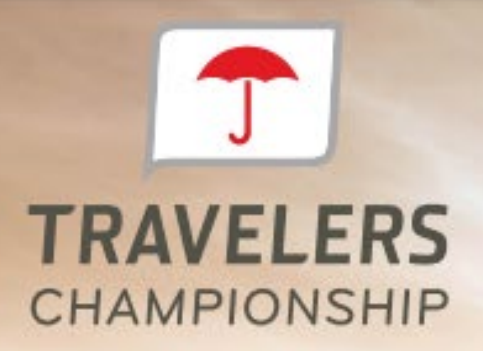

JUNE 20-26, 2022 | TPC RIVER HIGHLANDS | CROMWELL, CT

## FOR ANDROID

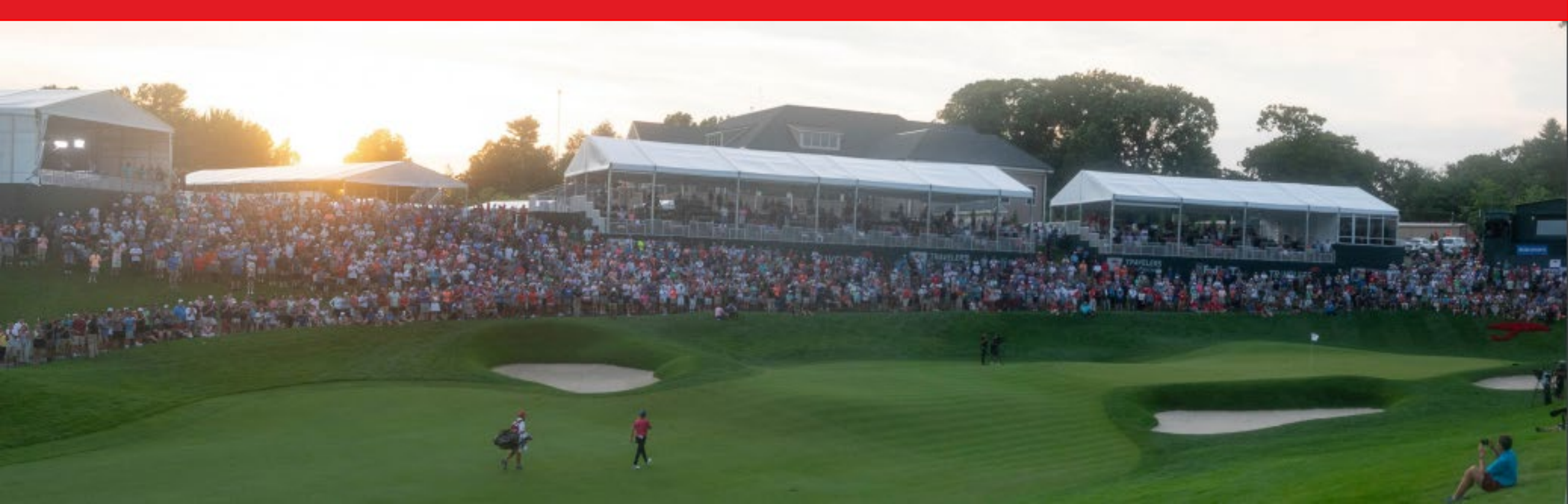

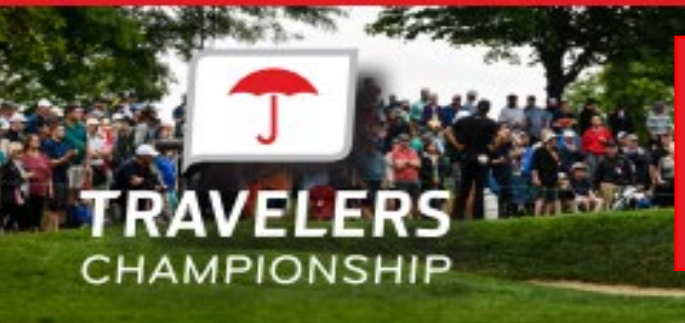

### **DOWNLOADING YOUR VOLUNTEER TICKETS**

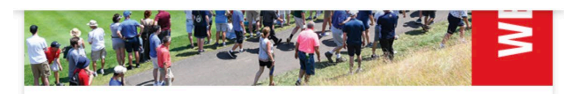

#### Wednesday Ticket

- 🖻 Wednesday Ticket TBA
- $\oslash$  Cromwell, CT TPC River Highlands

Select Event

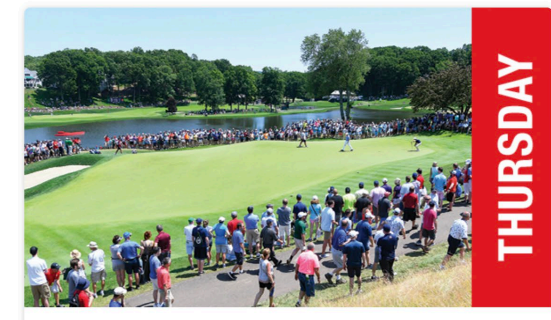

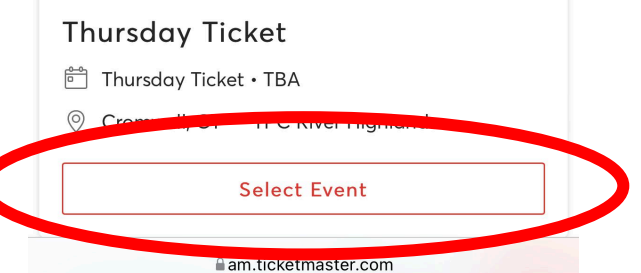

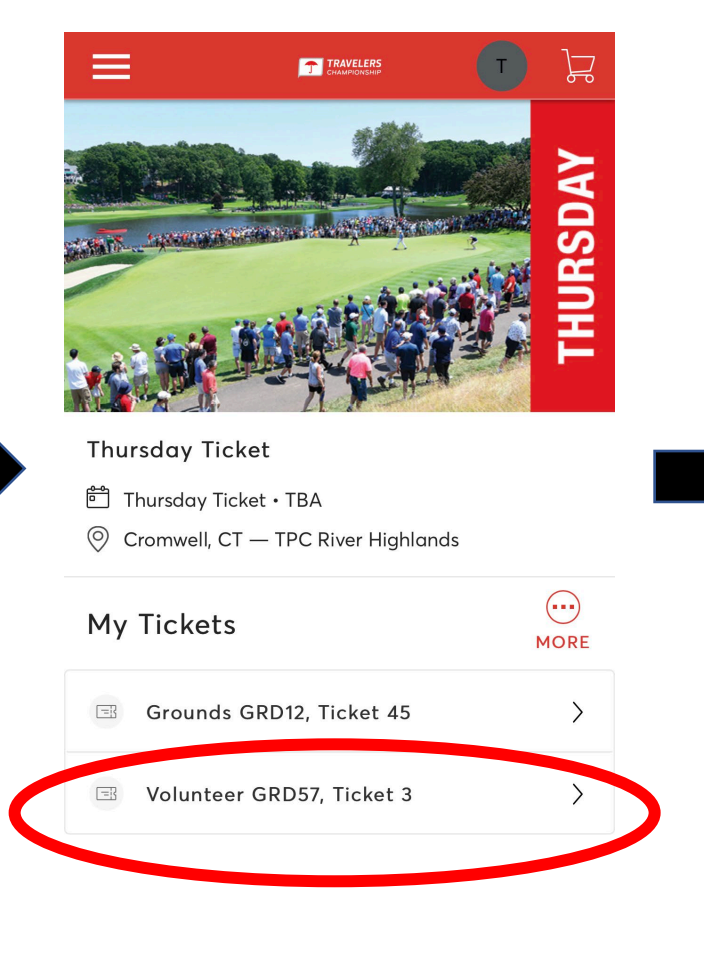

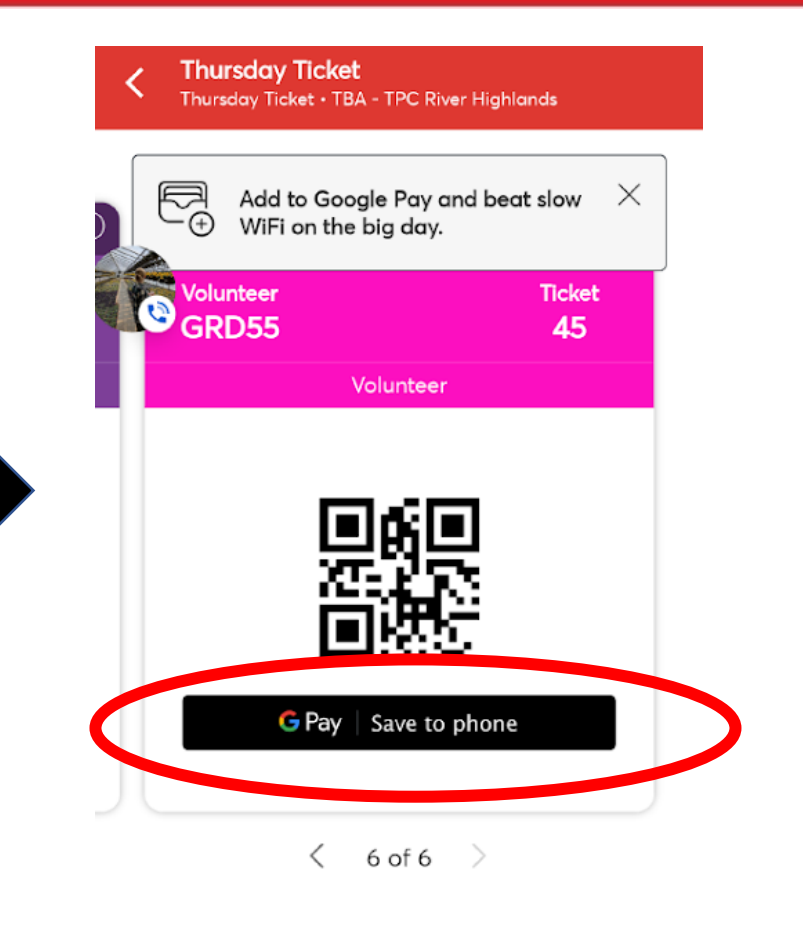

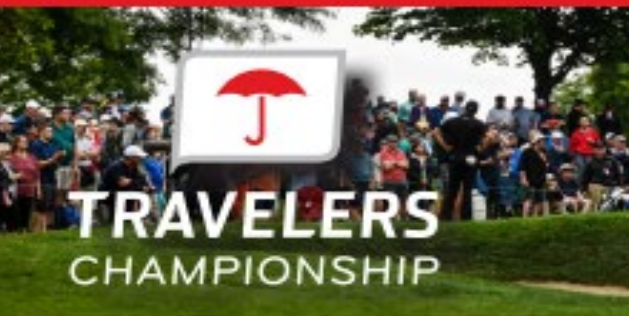

### **ADD TICKET TO MOBILE WALLET**

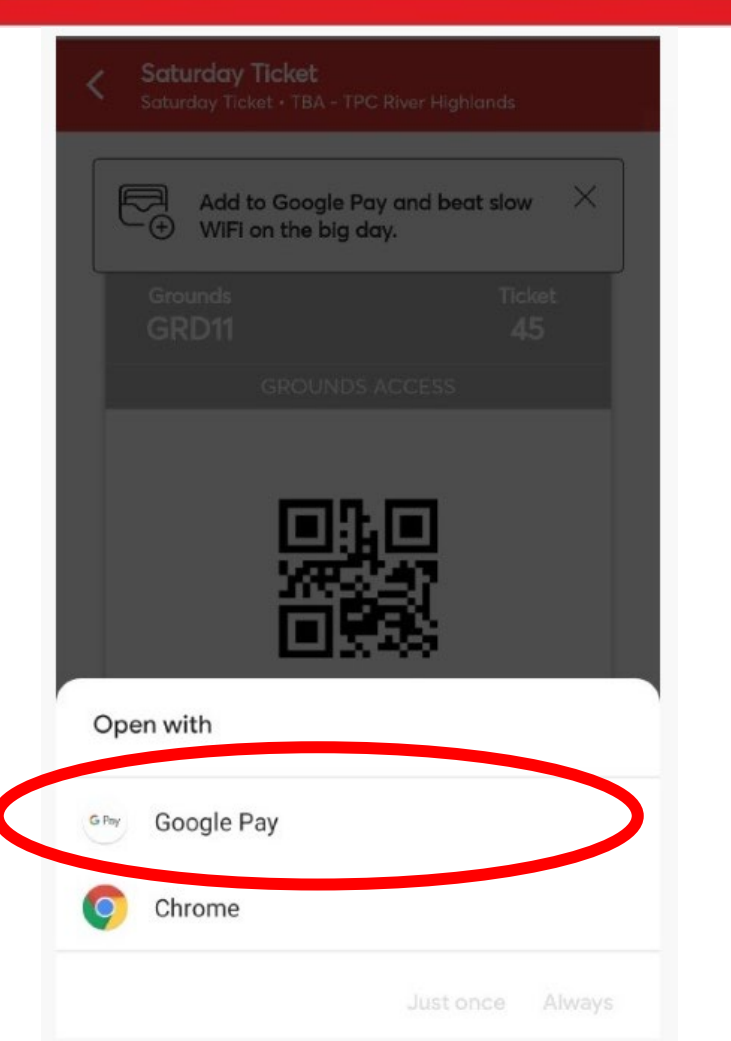

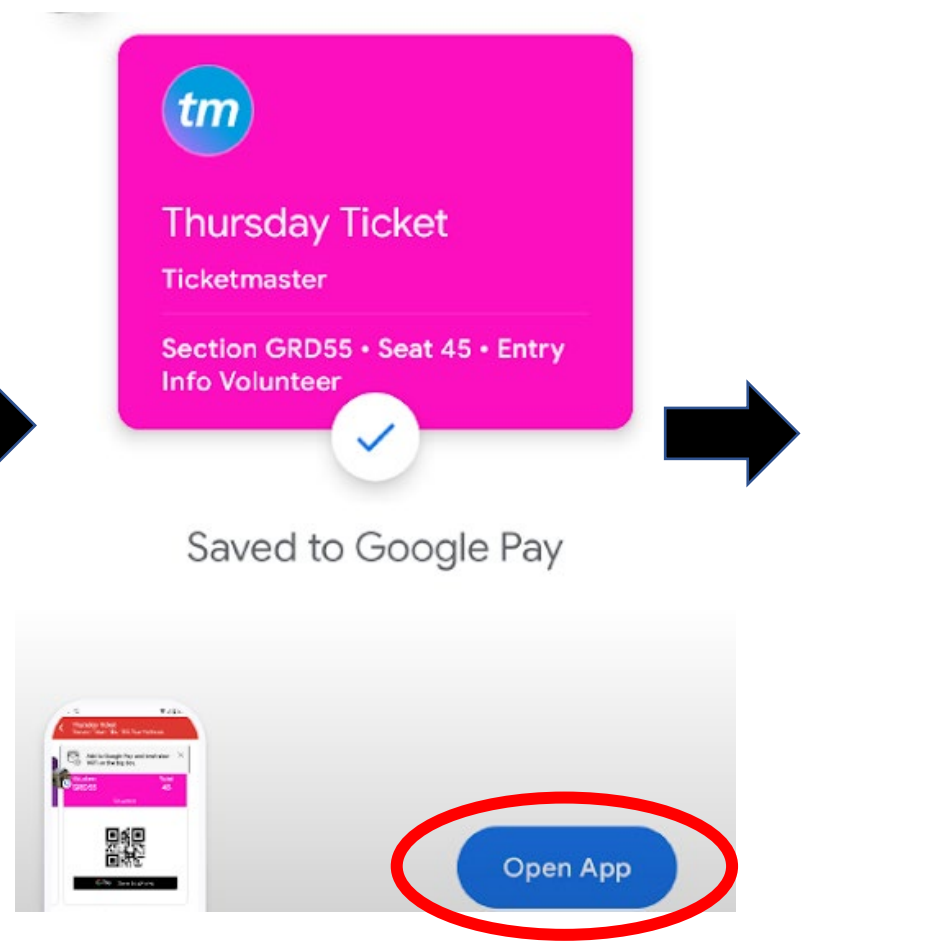

| TPC Diver Highlands |     |
|---------------------|-----|
| Thursday Ticket     |     |
| Thursday Ticket     |     |
| DATE                | тім |
| Thursday Ticket     | TB. |
| SECTION             | SEA |
| GRD55               | 4   |
| ENTRY INFO          |     |
| Volunteer           |     |
|                     |     |
|                     |     |
|                     |     |
|                     |     |

AND A REAL PROPERTY AND

Volunteer

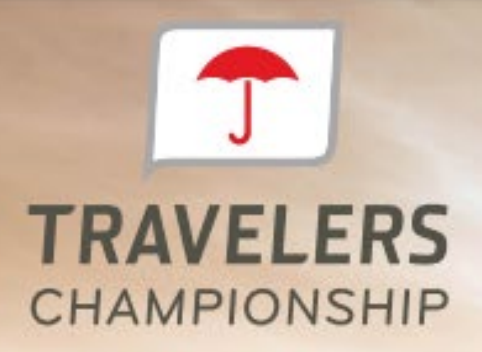

JUNE 20-26, 2022 | TPC RIVER HIGHLANDS | CROMWELL, CT

# HOW TO TRANSFER GUEST TICKETS

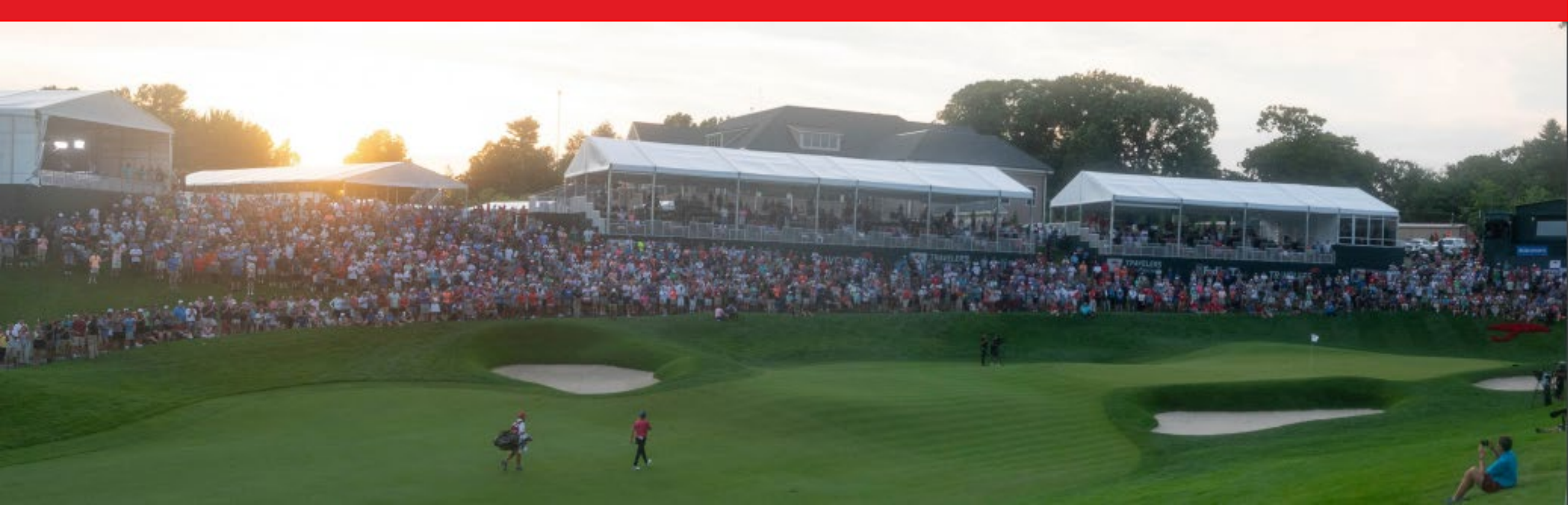

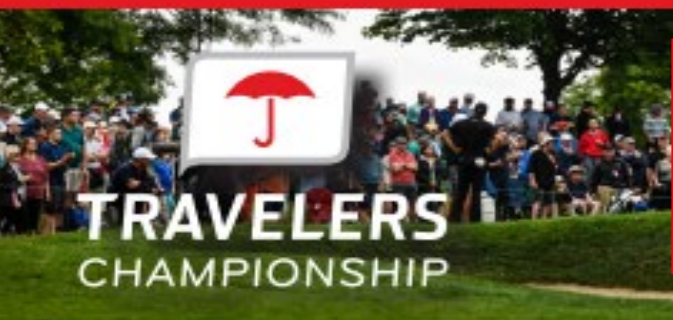

### **ACCESS/TRANSFER GUEST TICKETS**

To get started, visit <u>https://am.ticketmaster.com/pgatravelers/</u>on your computer or mobile device and click 'Manage Tickets" to login. Your volunteer pass and guest tickets have been loaded into an account under your email address.

Please ensure you're are logging in with the email address you used to register for your volunteer shift

#### **Computer Screen:**

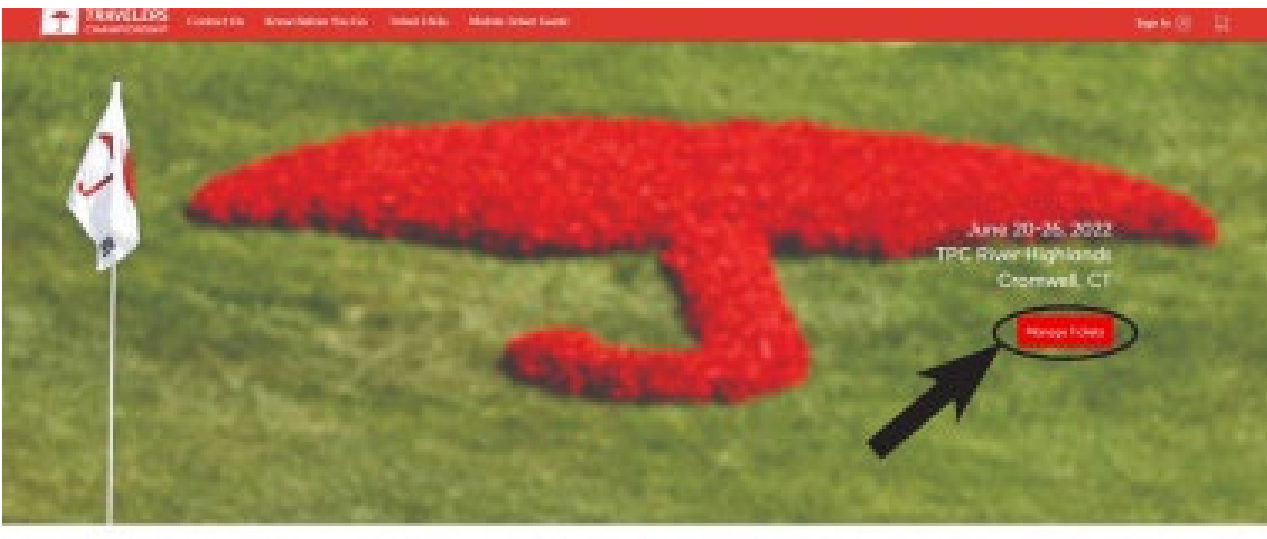

| and the second second se |                        |   |  |
|----------------------------------------------------------------------------------------------------|------------------------|---|--|
|                                                                                                    | Important Information  | - |  |
| - Rober Ballon Was file                                                                                                    | I I I was manufactured |   |  |

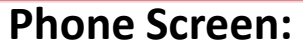

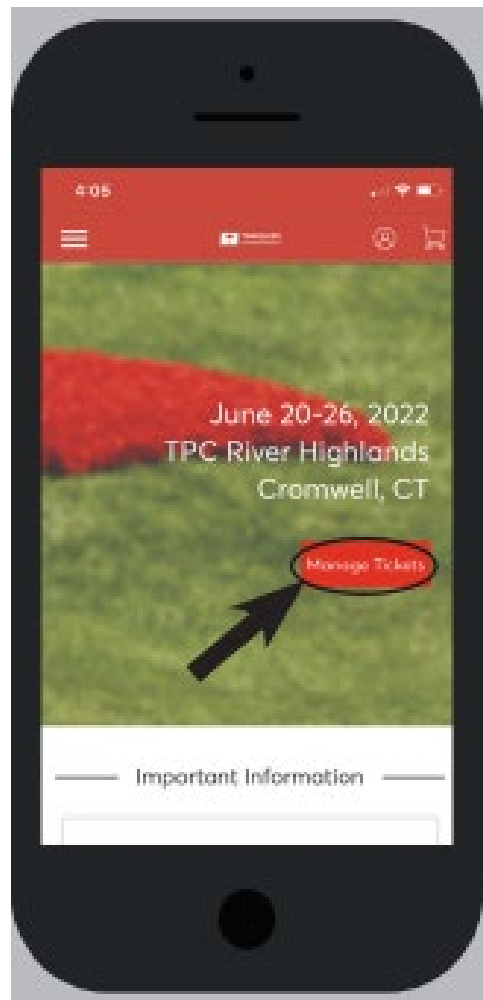

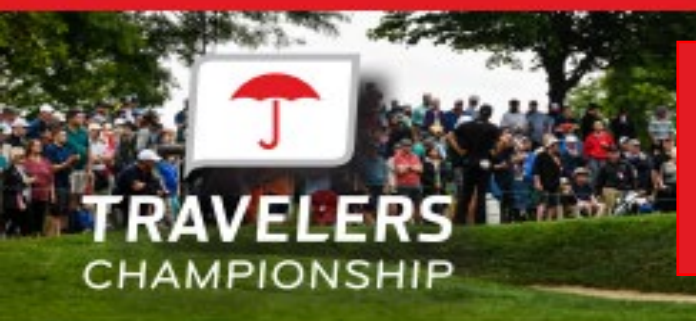

### ACCESS/TRANSFER GUEST TICKETS: On Computer

In order to manage your tickets you must first select "Manage Tickets" after signing in.

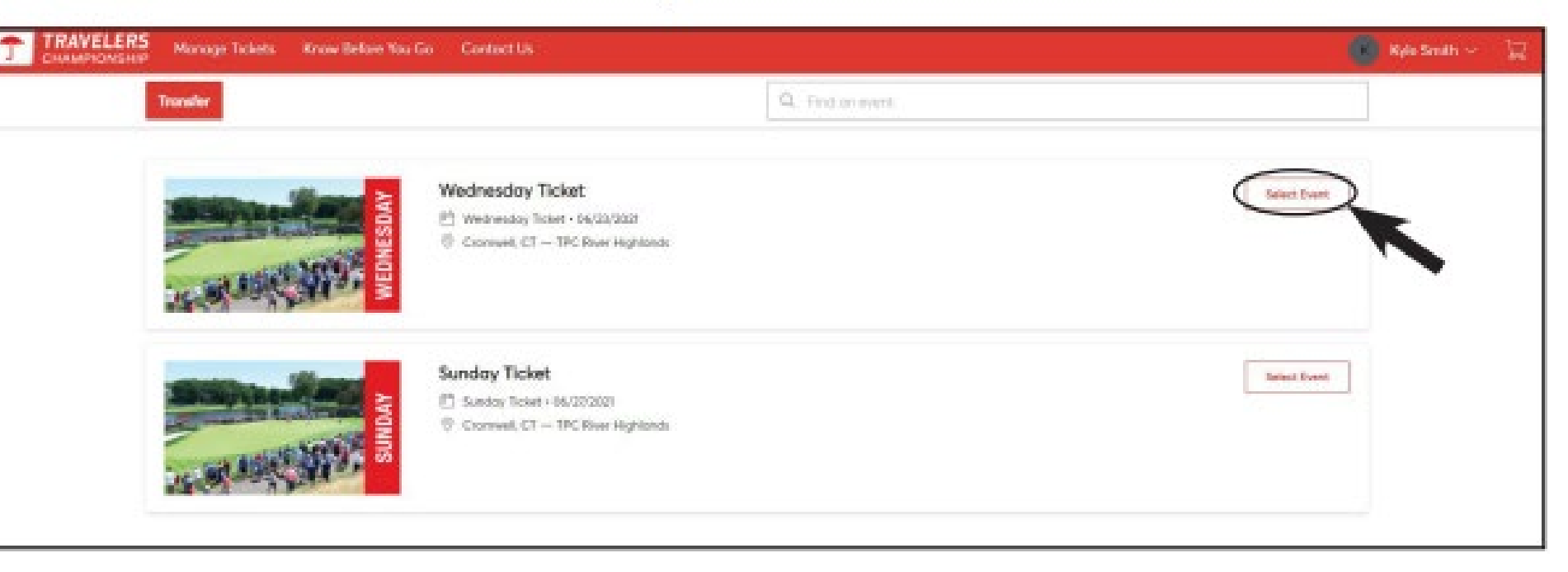

Click 'Select Event' if you would like to view the tickets.

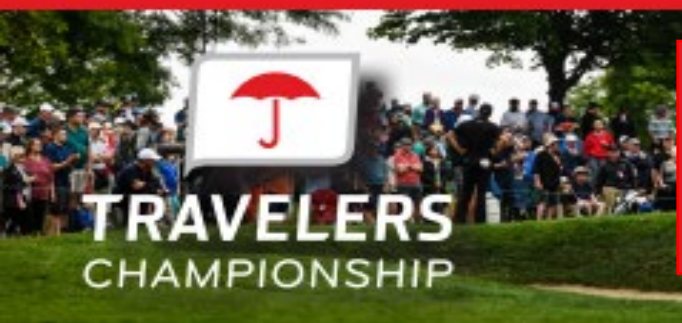

### ACCESS/TRANSFER GUEST TICKETS: On Computer

If you want to transfer tickets to friends or family, please click the 'Transfer Button'.

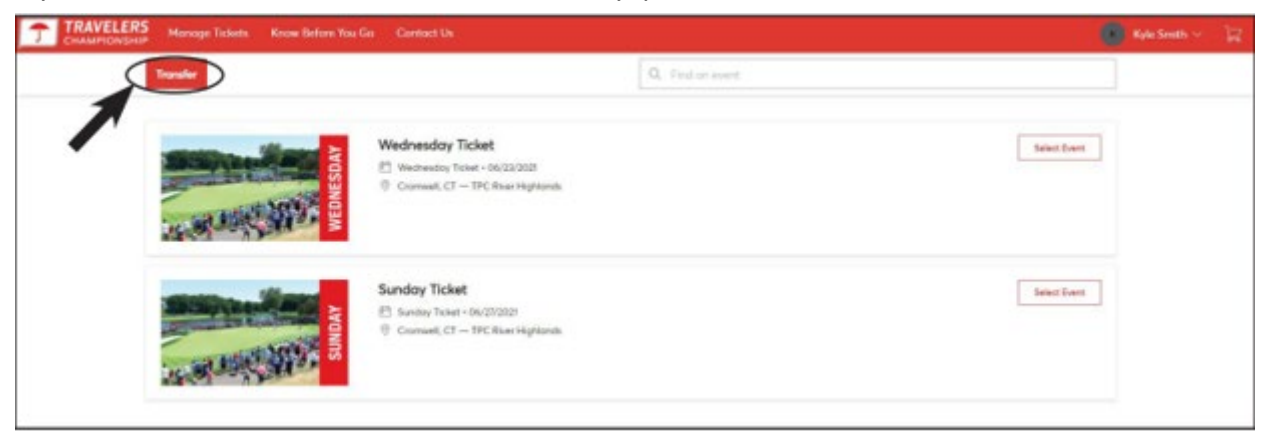

Select the day you would like to transfer tickets for then click 'Next' in the top right corner.

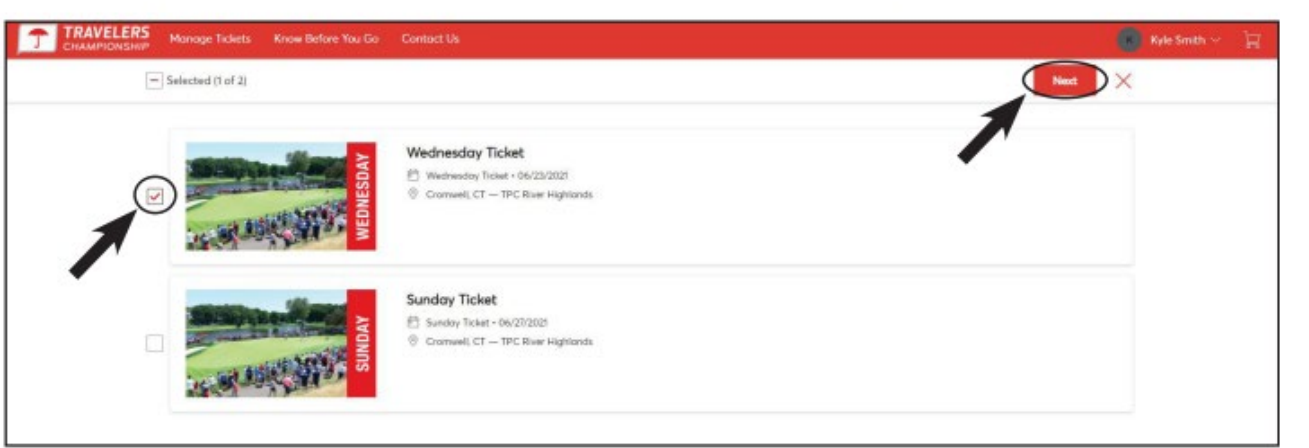

Once you click "Next" you will then select the boxes next to the tickets you wish to transfer. Click 'Next' when finished.

| CHAMPIONSHIP Monage Tickets Know Before You Go | Contract Us                                                                                          |   | Kyle Smith 🗠 🔛 |
|------------------------------------------------|----------------------------------------------------------------------------------------------------|---|----------------|
| - Selected IS of 2                             | TRANSFER - SELECT TICKETS                                                                            | × | Next           |
|                                                | Only transfer tollets to people you know and trust to help everyone stay safe and solably distanced. |   |                |
| THE PARTY OF                                   | Wednesday Ticket<br>Mindowsday Ticket                                                                |   |                |
| Stan Hay                                       | Courtyard at 18 IBCRT1                                                                               |   |                |
| an and the second second                       | Grounds GR008     GR018     Select A8 (2)                                                            |   |                |
|                                                | Grounds GRDOR, Ticket 1                                                                              |   |                |

Click 'Add A New Recipient' and enter the recipient's first name, last name and email address then click 'Transfer'. If you have already transferred tickets to this individual, you can click their name.

Share with the recipient that they must accept the offer for the transfer to be complete.

| TRAVELERS<br>CHAMPIONSHIP | Monage Tickets Know Before You Go | Contact Us                                           |                                    |      | ۲      | Kyle Smith ~ | R |
|---------------------------|-----------------------------------|------------------------------------------------------|------------------------------------|------|--------|--------------|---|
|                           | Selected (1 of 2)                 |                                                      |                                    |      | Next X |              |   |
|                           | and the second second             | 1 Event(s) Selected<br>Total of 1 ticket(s) selected | ~                                  |      |        |              |   |
|                           | and a state of the second         | Add A New Recipient                                  |                                    |      |        |              |   |
|                           | Read Press                        | (iii) Kaltlyn Darcy                                  | kdarcy@trovelenschampionship.com 🕤 | - 84 |        |              |   |
|                           | Salar Mar                         |                                                      | Concel                             |      |        |              |   |
|                           | Service May                       |                                                      | 1                                  | -    |        |              |   |

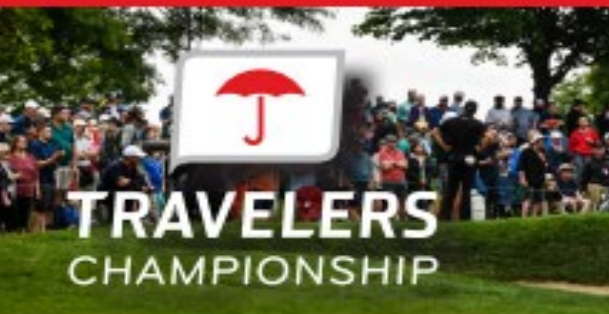

### ACCESS/TRANSFER GUEST TICKETS: On Mobile Device

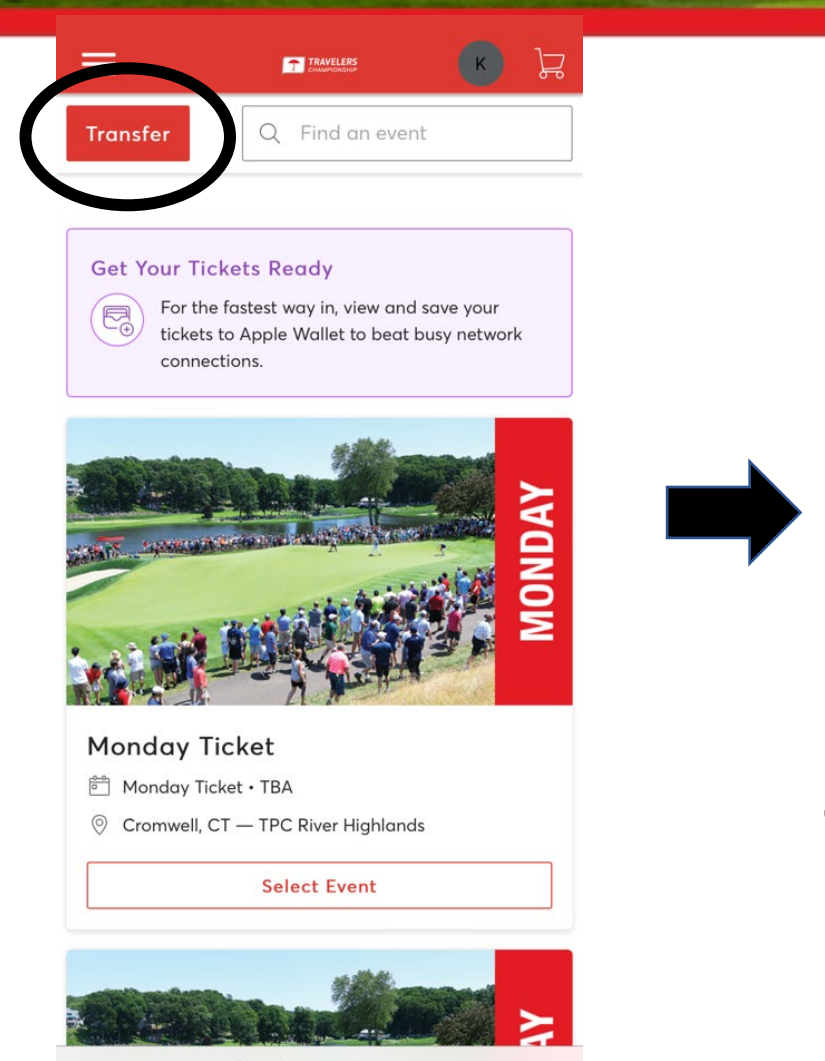

am.ticketmaster.com

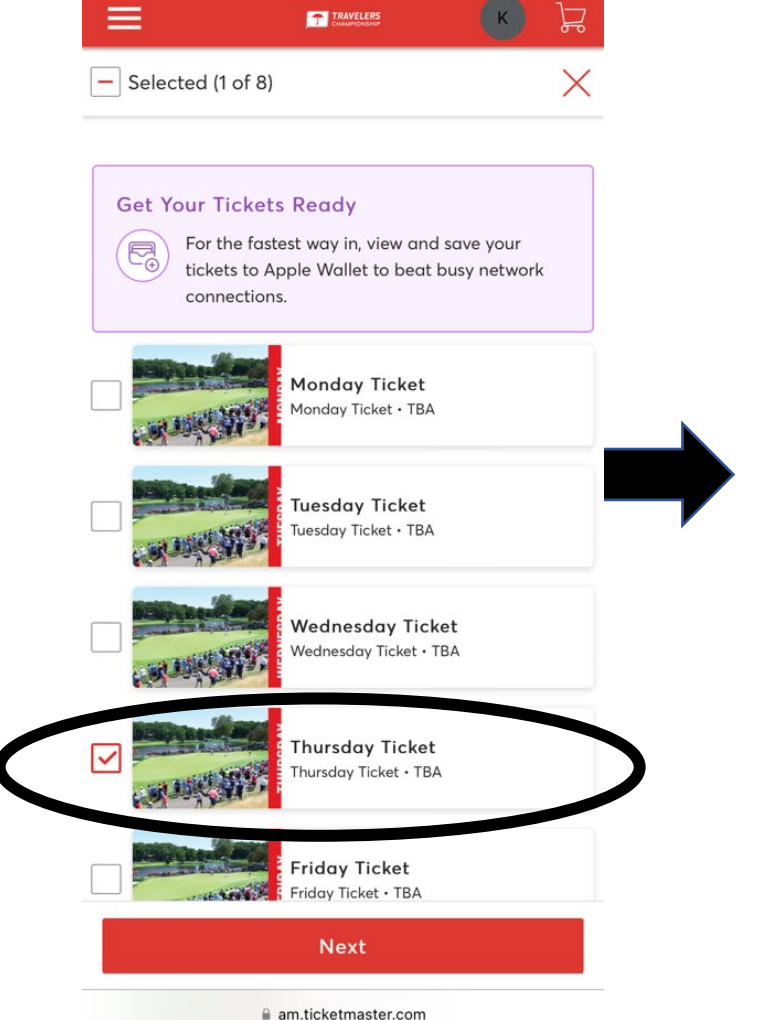

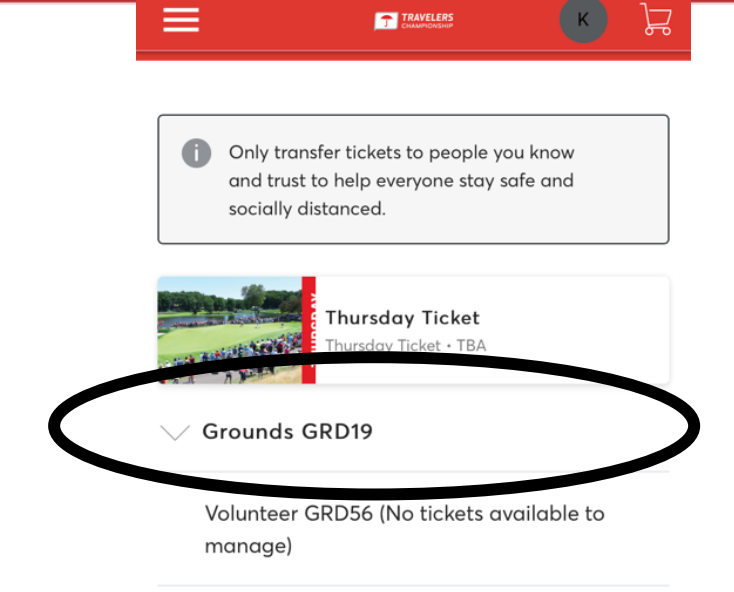

A State of the second

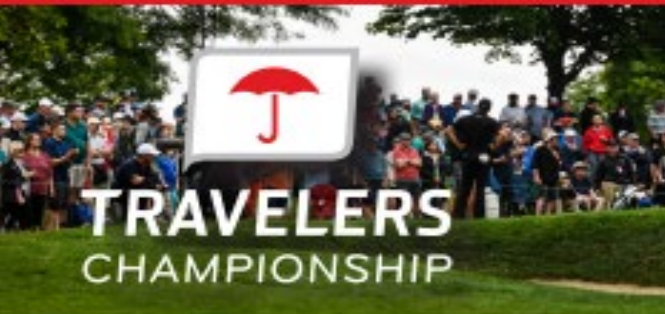

### ACCESS/TRANSFER GUEST TICKETS: On Mobile Device

 $\checkmark$ 

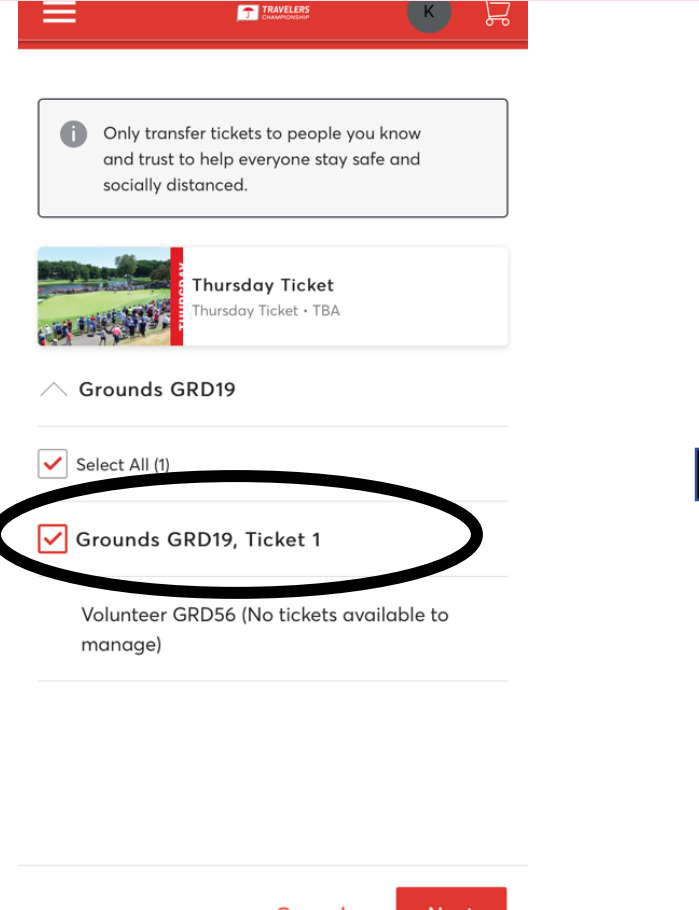

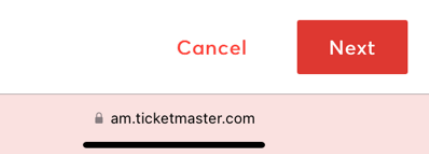

| ≡ •      |              | К | Ĵ |
|----------|--------------|---|---|
| <u> </u> | CHAMPIONSHIP |   | ٦ |

1 Event(s) Selected Total of 1 ticket(s) selected

#### Add A New Recipient

| irst Name * |  |  |
|-------------|--|--|
|             |  |  |
|             |  |  |

Last Name \*

| mail | * |  |
|------|---|--|
|      |   |  |

#### Add a Message (Optional)

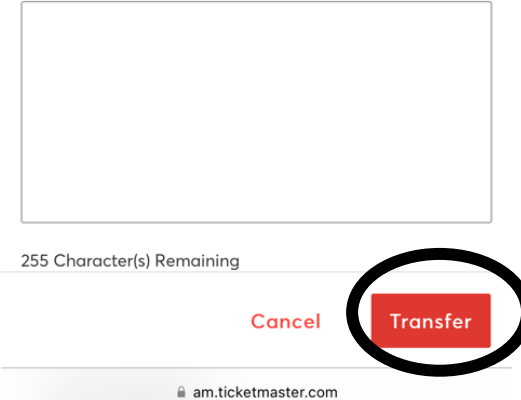

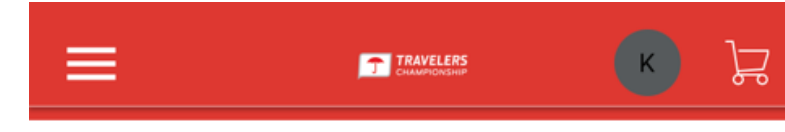

) Success! 1 ticket(s) for 1 event(s) are transferred.

What happens next? Taylor just needs to accept the transfer before it expires on Fri • Jun 24, 2022 • 11:59 PM.

If you'd like to cancel this transfer - you can do so, just as long as Taylor hasn't accepted the tickets yet.

Show Details

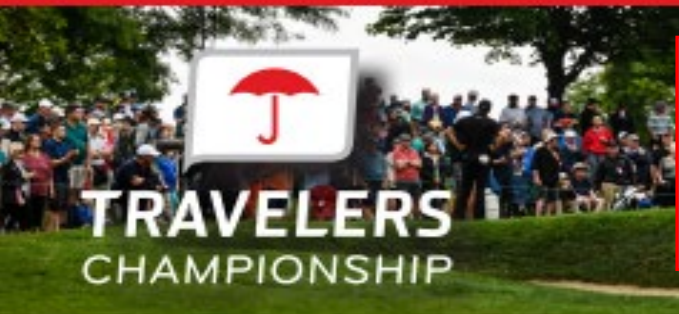

### CANCELING & RESENDING TRANSFERRED TICKETS

SDA

Before the recipient has accepted the transfer, you can cancel the ticket transfer by going back to the day and finding the ticket you transferred. To complete the transfer cancel click 'Cancel Transfer' on the right side of the screen.

|                                                                                                    | Your Phone Is Your Ticket     For the fastest way in, add your Ticket to your digital wallet.                       |                 | and the second second                                                                                                    |
|----------------------------------------------------------------------------------------------------|----------------------------------------------------------------------------------------------------|-----------------|----------------------------------------------------------------------------------------------------|
|                                                                                                    | My Tickets                                                                                                    | -*B<br>TRANSFER | A DESIGNATION OF A DESIGNATION OF A DESI |
| A STATE OF A STATE OF A STATE OF A STATE OF A STATE OF A STATE OF A STATE OF A STATE OF A STATE OF A STATE OF A | Courtyand at 18 19CRT1, Ticket 1                                                                                    | >               | THE MELES                                                                                                    |
| Wednesday Ticket                                                                                                | Courtyand at 18 10CRT1, Ticket 2                                                                                    | >               | Wednesday Ticket                                                                                                    |
| Wednesday Ticket • 04/23/2021 Cromwell, CT — TPC River Highlands                                                | Grounds GRD08, Ticket 1<br>Transfer Pending: Wolfing on Kendall Lauder (Mauter@travelerschampionihip.com) to claim. | Cancel Trender  | Wednesday Ticket + 06/21/2021 © Cronwell, CT — TPC River Highland                                                                                                    |
|                                                                                                    | Grounds GRD08, Ticket 2                                                                                             |                 | My Tickets                                                                                                    |
|                                                                                                    |                                                                                                    | 10.0            | Courtyard at 18 IBCRTI, Ticket                                                                                                    |
|                                                                                                    |                                                                                                    |                 | 🗐 Courtyard at 18 18CRT1, Ticket                                                                                                    |
|                                                                                                    |                                                                                                    |                 | Grounds GRD08, Ticks<br>Transfer Pending ~<br>Wolfing on Kendali La                                                                                                    |
|                                                                                                    |                                                                                                    |                 | Concel Transfer                                                                                                    |

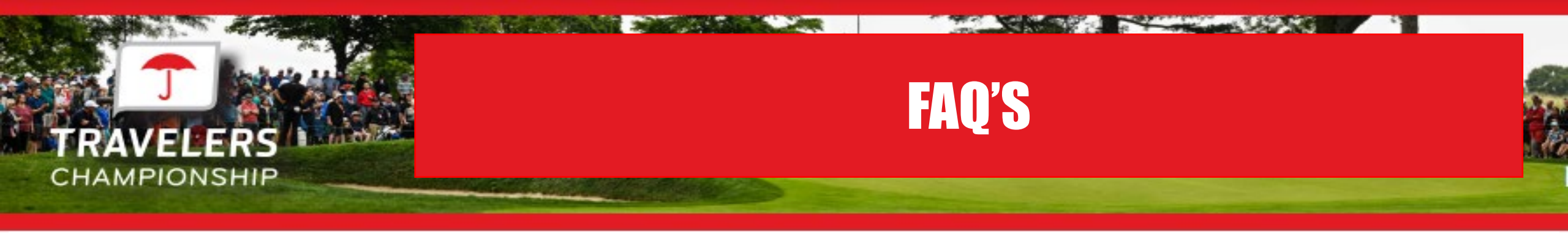

#### What if I can't find my ticket barcode?

- 1. Make sure you are using your mobile phone. You must use your phone for entry into the parking lot and tournament. The barcodes will not display on your computer desktop.
- 2. Choose the day you wish to view then click the ticket. A barcode for the ticket will appear. Add to your mobile wallet for easiest access to the tournament.

#### What happens if a guest confirms their ticket transfer, but can no longer attend the event?

If a guest confirms their ticket transfer and can no longer attend, they simply need to transfer them back to you following the same transfer process you completed initially. Once you receive their transfer confirmation, you can then accept the tickets and send them to a new guest.

#### What if my guest can't sign in?

If this is the first time your guest has accessed the Travelers Championship Account Manager with this email, they may need to click 'Sign Up'.

#### What email address do the confirmation emails come from?

Tickets are sent on behalf of the Travelers Championship from noreply@ticketmaster.com. Please ask your guests to add this to their email address book to avoid any email communication going to their email's junk folder.

#### How can guests manage their tickets?

You can direct your guests to http://travelerschampionship.com/manage-your-tickets/ for detailed instructions on how to manage their tickets.

#### Why don't I see any parking passes in my account?

This year, general parking is included with each ticket on a first-come, first-served basis. Direct your guests to show their ticket to the parking attendant.

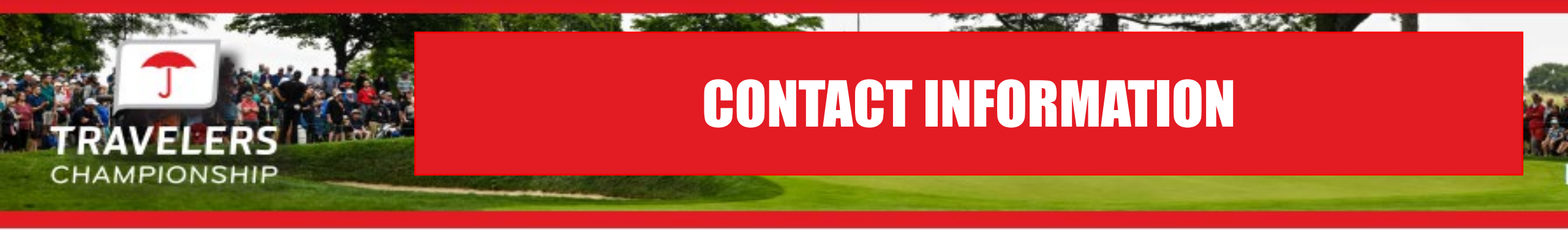

If you have any questions throughout the process of using Account Manager, please reach out to our Account Manager Support:

Ryan Lawrence: <a href="mailto:rlawrence@travelerschampionship.com">rlawrence@travelerschampionship.com</a>

Ticketing Intern – Main Gate

Tye Mill: tmill@travelerschampionship.com

Ticketing Intern – 9 Gate